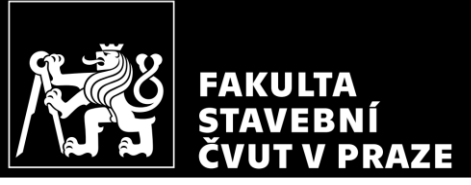

#### CM01 – Concrete and Masonry Structures 1 HW2 – Calculation of internal forces

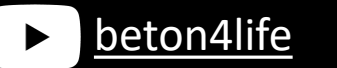

Author: Jakub Holan Last update: 02.10.2024 15:19

#### Task 1

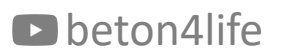

#### Structure

In this HW, we continue with the design of the frame structure (Task 1).

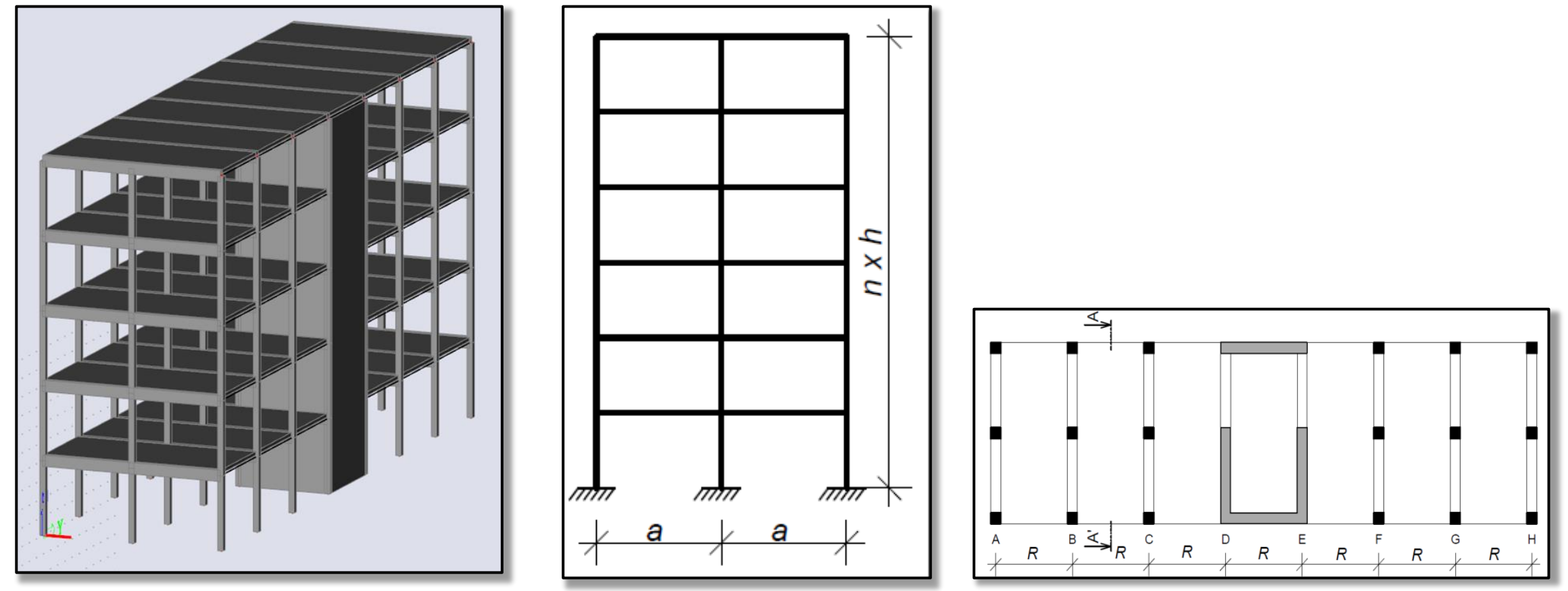

beton4life

#### Assignment

| Geometry: | R, a [m] – horizontal dimensions, $h [m]$ – floor height, $n$ – number of floors |
|-----------|----------------------------------------------------------------------------------|
|           |                                                                                  |

<u>Materials:</u> Concrete – **concrete class** Steel B 500 B ( $f_{xk}$  = 500 MPa)

Loads: Other permanent load of typical floor Other permanent load of the roof Live load of typical floor Live load of the roof Self-weight of the slab  $(g-g_0)_{\text{floor},k} [kN/m^2]$   $(g-g_0)_{\text{roof},k} [kN/m^2]$   $q_{\text{floor},k} [kN/m^2]$   $q_{\text{roof},k} = 0.75 \text{ kN/m^2}$  $g_{0,k}$  (calculate from the slab depth)

R

<u>Another parameters:</u> S – Exposure class related to environmental conditions Z – Working life of the structure

Parameters in bold are individual parameters, which you can find on the course website.

#### **Individual parameters:**

https://docs.google.com/spreadsheets/d/1uQluyyKEcG5jaZVLrsmm1ZRRNib\_ow3MI wgZSEDgnW8/

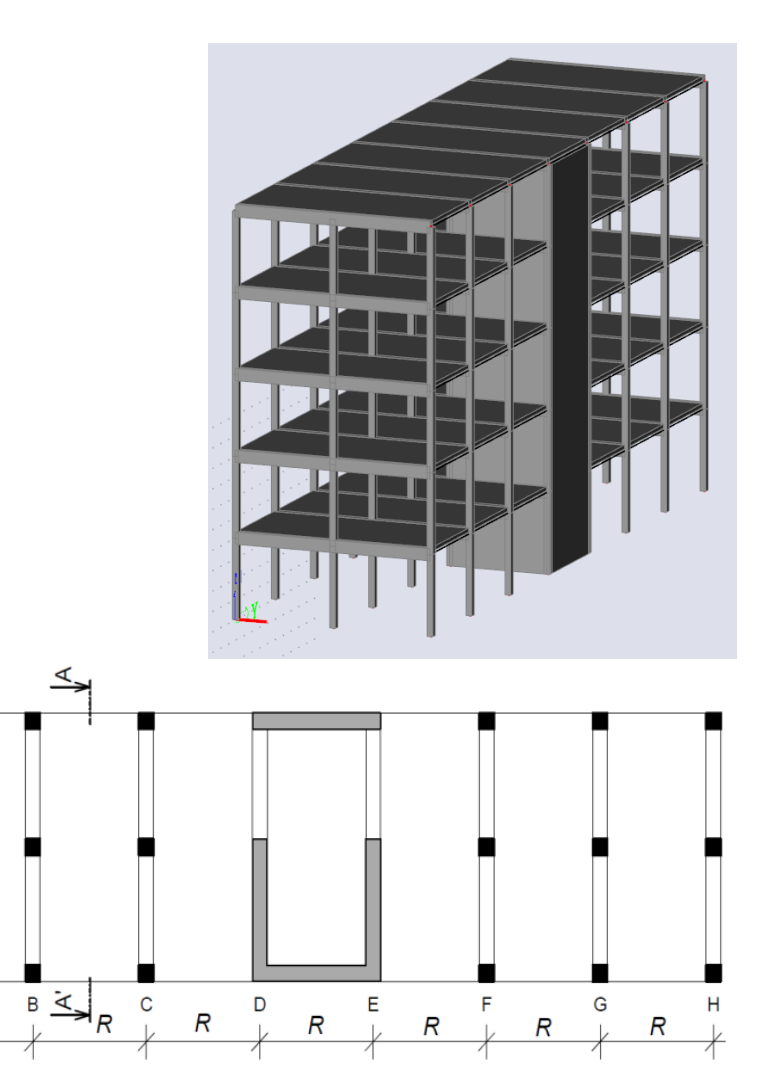

# Assignment goals

Our goal will be to:

- HW1: Design the dimensions of all elements.
- HW2: Do detailed calculation of 2D frame calculation of bending moments, shear and normal forces using FEM software.
- HW3: Design steel reinforcement in the beam.
- HW4: Design steel reinforcement in the column.
- HW5: Draw layout of the reinforcement.

#### Calculation of internal forces in 2D frame

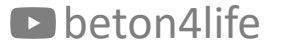

# Calculation of internal forces in 2D frame

In this HW, we will **calculate internal forces in the frame structure** (2D transverse section of the building).

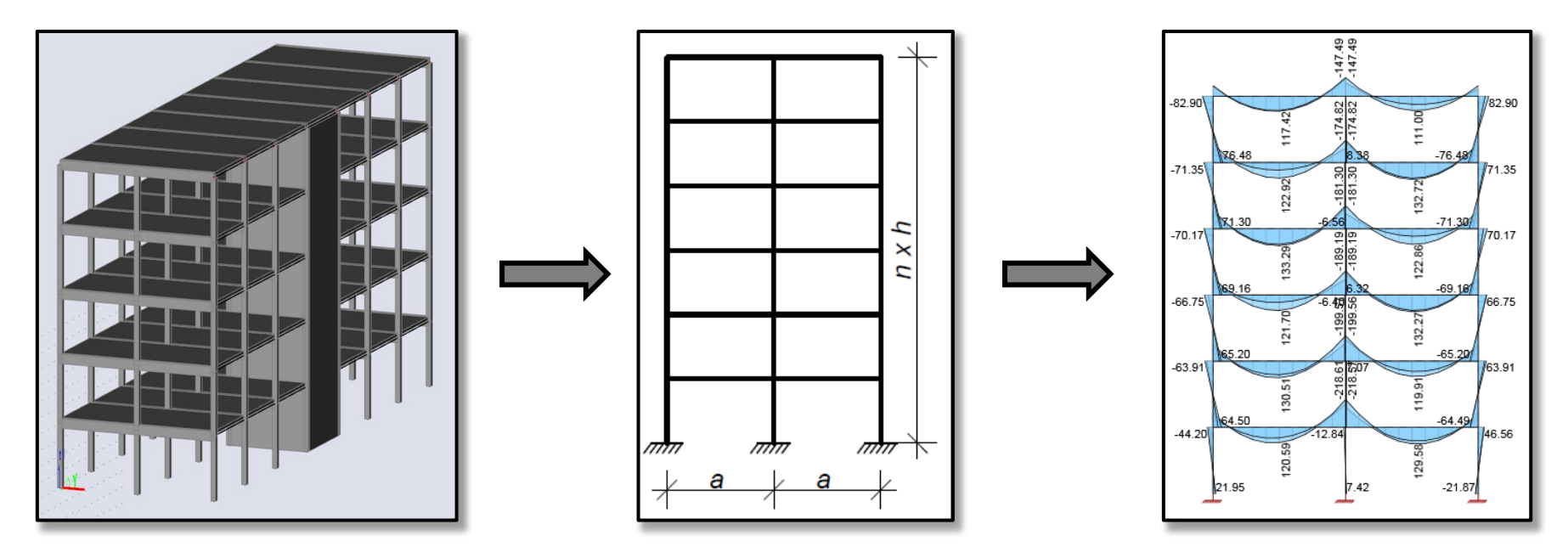

We will use the **SCIA Engineer software** for the calculation of internal forces\*.

beton4life
\*In your homework, you can use any other software, if you are familiar with it, or calculate the forces manually by hand.

7

# Calculation of internal forces in 2D frame

This part consists of the following steps:

- calculate beam loading,
- download and install SCIA Engineer,
- model the frame, calculate internal forces, and create a report in SCIA Engineer.

### Calculation of internal forces in 2D frame Beam loading

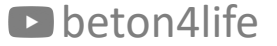

#### Beam loading

First, we must **determine the loads acting on the beams**, which we will later input into the software.

# Beam loading

Manually calculate 4 values of linear loads per 1 meter of the beam (in kN/m):

- Characteristic permanent<sup>\*</sup> load in typical floor  $g_{k,t}$ ,
- Characteristic permanent load on the roof  $g_{k,r}$ ,
- Characteristic variable load in typical floor  $q_{k,t}$ ,
- Characteristic variable load on the roof  $q_{k,r}$ .

Linear load [kN/m] = area load  $[kN/m^2] * L [m]$ .

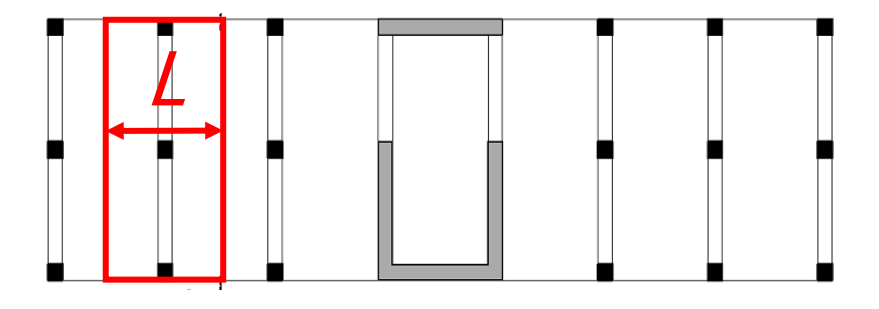

beton4life \* Permanent load consists of the self-weight of the slab [kN/m<sup>2</sup>] and other permanent load.

#### Beam loading

|           |                      | Floo | r slab load       | -                 |                   |                  |                   |
|-----------|----------------------|------|-------------------|-------------------|-------------------|------------------|-------------------|
| Load type | Load name            | h    | ρ                 | ρ <sub>pl</sub>   | f <sub>k</sub>    | Ŷ                | f <sub>d</sub>    |
| -         | 0 <b>—</b> 0         | mm   | kg/m <sup>3</sup> | kg/m <sup>2</sup> | kN/m <sup>2</sup> | -                | kN/m <sup>2</sup> |
| -         | slab self weight     | 190  | 2500              | 475               | 4.75              |                  | 6.41              |
| (G)       | other permanent load | fror | n assignme        | ent               | 0.50              | 1.35             | 0.68              |
| -         | Σ                    |      |                   | •                 | 5.25              |                  | 7.09              |
| AE<br>(E  | variable             | fro  | om assignr        | nent              | 3                 | 4 5              | 4.50              |
|           | Σ                    |      |                   |                   | 3                 | 1.5              | 4.50              |
| SUM       |                      |      |                   | f <sub>k</sub> =  | 8.25              | f <sub>d</sub> = | 11.59             |

|           |                  | Floor be          | eam load          |                    |                  |                    |
|-----------|------------------|-------------------|-------------------|--------------------|------------------|--------------------|
| Load type | Load name        | f <sub>a,k</sub>  | tributing width   | f <sub>lin,k</sub> | γ                | f <sub>lin,d</sub> |
| -         | -                | kN/m <sup>2</sup> | m                 | kN/m               | -                | kN/m               |
|           | slab dead load   | 5.25              | 6.5               | 34.13              |                  | 46.0               |
| (G)       | beam self weight | calculated autor  | natically by SCIA | 0.00               | 1.35             | 0.0                |
| -         | Σ                |                   |                   | 34.13              |                  | 46.0               |
| )<br>X    | slab live load   | 3                 | 6.5               | 19.50              | 4.5              | 29.2               |
|           | Σ                |                   |                   | 19.50              | 1.5              | 29.2               |
| SUM       |                  |                   | f <sub>k</sub> =  | 53.63              | f <sub>d</sub> = | 75.3               |

| 0.00  | $\sim -2/12$ l-N/ $\sim$       |
|-------|--------------------------------|
| 46.07 | $g_{k,t} = 34.13 \text{ km/m}$ |
| 29.25 | a = 10  G  J  N  /m            |
| 29.25 | $q_{k,t} = 19.50 \text{ km/m}$ |
| 75.32 |                                |

46.07

Slab span: R = 6.5 m

|           |                      | Roof | slab load         |                   |                   |                  |                   |
|-----------|----------------------|------|-------------------|-------------------|-------------------|------------------|-------------------|
| Load type | Load name            | h    | ρ                 | ρ <sub>pl</sub>   | f <sub>k</sub>    | γ                | f <sub>d</sub>    |
|           | Ľ.                   | mm   | kg/m <sup>3</sup> | kg/m <sup>2</sup> | kN/m <sup>2</sup> | 12               | kN/m <sup>2</sup> |
| NUL.      | slab self weight     | 190  | 2500              | 475               | 4.75              |                  | 6.41              |
| (G)       | other permanent load | from | n assignme        | nt                | 2.00              | 1.35             | 2.70              |
| 5         | Σ                    |      |                   |                   | 6.75              |                  | 9.11              |
| M.        | variable             | fre  | om assignr        | nent              | 0.75              | 4 5              | 1.13              |
| PRO<br>(O | Σ                    |      |                   | 10                | 0.75              | 1.5              | 1.13              |
| SUM       |                      |      |                   | f <sub>k</sub> =  | 7.50              | f <sub>d</sub> = | 10.24             |

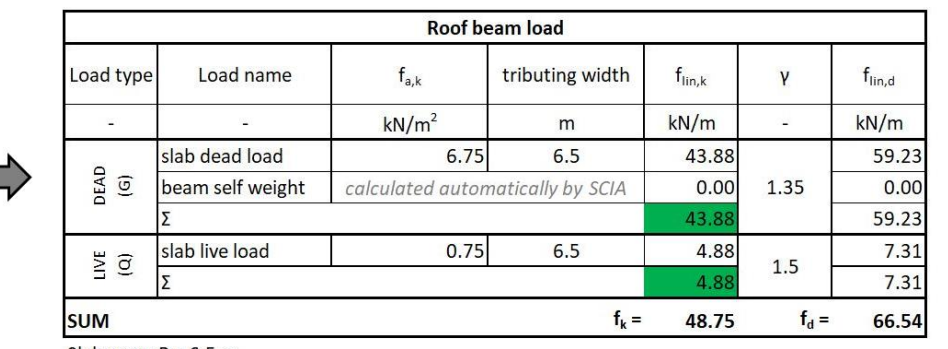

 $\begin{array}{c} \begin{array}{c} \begin{array}{c} 0.00\\ \hline 59.23\\ \hline 7.31\\ \hline 7.31\\ \hline \end{array} & g_{k,r} = 43.88 \ \mathrm{kN/m} \end{array}$ 

Slab span: R = 6.5 m

### Calculation of internal forces in 2D frame Download and install of SCIA Engineer

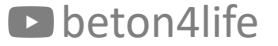

#### Download and install SCIA Engineer

First, apply for the <u>student license</u> of SCIA. When applying, use your school student email (e.g., "name.surname@estudiantat.upc.edu").

| autation                          | First name*                     | Last name* |    |
|-----------------------------------|---------------------------------|------------|----|
| - Select -                        | ~                               |            |    |
| Email address*                    |                                 | Phone*     |    |
|                                   |                                 |            |    |
| School*                           | Department*                     | Country*   |    |
|                                   |                                 | - Select - | ~  |
| Position*                         |                                 |            |    |
| - Select -                        |                                 |            | ~  |
| Remarks                           |                                 |            |    |
|                                   |                                 |            |    |
| Luculd like to receive undates or | a promotions and nows from SCIA |            | l. |

Wait until you receive an activation email with your login credentials.

#### Download and install SCIA Engineer

#### Download and install the latest version of SCIA.

| SCIA Engineer 22 downloads                                                                                                    |  |  |
|----------------------------------------------------------------------------------------------------|--|--|
| Latest version release 22                                                                                                    |  |  |
| On this page you will find all released versions of SCIA Engineer 22 and the necessary guides to help you start a new installation, or update an existing one. |  |  |
| SCIA Engineer is only backward-compatible.<br>Files from version 21 can be opened in version 22, but files from 22 cannot be opened in 21                      |  |  |
| All installation guides can be found in the tab named 'Installation Guides'.                                                                                   |  |  |
| Update to the SCIA Cloud License Protection: follow the cloud license installation guide                                                                       |  |  |
|                                                                                                    |  |  |
| SCIA Engineer 64-Bit Release 22.1.2011 >                                                                                                    |  |  |

After installing SCIA, run the software and log in using your credentials.

### Calculation of internal forces in 2D frame Modelling of the frame in SCIA Engineer

Use <u>this video tutorial</u> to model the structure, perform the calculations and obtain the results.

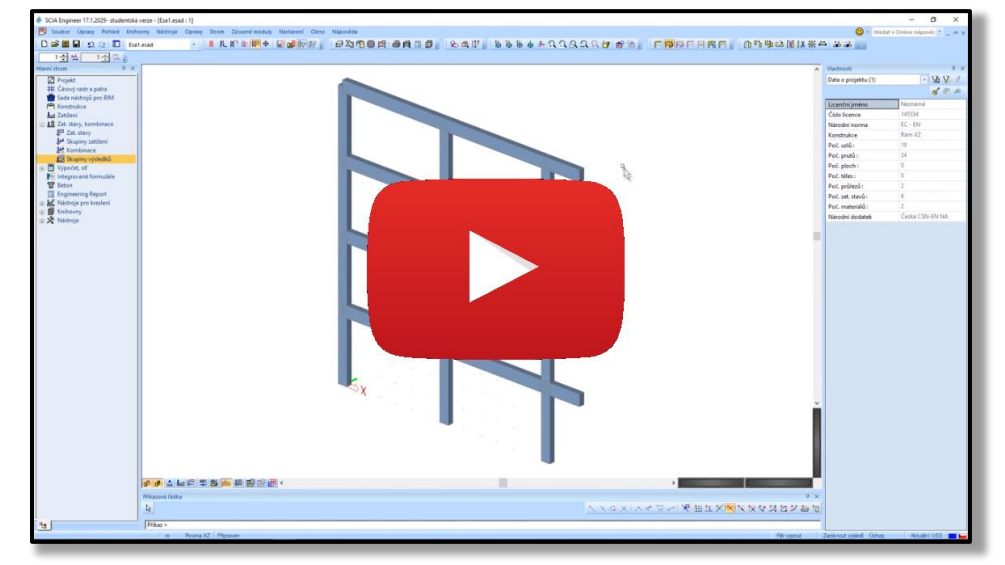

The following part of the presentation only highlights the main steps.

The process of obtaining the internal forces using SCIA Engineer consists of the following main steps.

- a) Modelling the **structure**.
- b) Inputting **loads** into load cases.
- c) Creating load combinations.
- d) Creating result groups.
- e) Calculation.
- f) Creating the **Engineering report**.

#### a) Modelling the structure

| SCIA Engineer                           |                                                                                                    | – 0 ×                       |
|-----------------------------------------|----------------------------------------------------------------------------------------------------|-----------------------------|
| SCIA 22.1.2011.64 - student version     | FRAME +                                                                                                    |                             |
| D 🖸 💥 👘 🎯 👁 🛱 🗛                         | Please click here or press Space and type your text It will be completed with lines below.                       | LC4 🗸 🎦 🚽 📇 🧭 🖬 🏪 🔝 💷 🙈     |
| INPUT PANEL                             |                                                                                                    |                             |
| All workstations                        |                                                                                                    |                             |
| All categories                          | Grid I                                                                                                    |                             |
| All tags                                |                                                                                                    |                             |
| ▼ GRIDS & STOREYS                       |                                                                                                    | National code EC - EN       |
| 3D line grid                            | 8                                                                                                    | National annex Standard EN  |
| ▼ 1D MEMBERS                            |                                                                                                    | Structure Frame XZ 🗸 🗸      |
| D member Ctrl+B                         |                                                                                                    | No. of nodes 21             |
| Column Column                           |                                                                                                    | No of beams 30              |
| Hausch on 1D                            | 82                                                                                                    | No of slabs 0               |
| Arbitrary profile                       |                                                                                                    | No of solids 0              |
| Opening on 1D                           |                                                                                                    | No of used profiles 2       |
| Internal node on 1D                     |                                                                                                    | No. of load cases 4         |
|                                         | 8                                                                                                    | No of used materials 2      |
| Ribbed slab                             |                                                                                                    | Linear calculation Finished |
| Prefab slab                             |                                                                                                    |                             |
| Opening on 2D                           |                                                                                                    |                             |
| ▼ LOAD PANELS                           | 8                                                                                                    |                             |
| Panel with load to nodes                |                                                                                                    | ſF.                         |
| Panel with load to edges                |                                                                                                    | F                           |
| # Panel with load to 1D & edges         |                                                                                                    | A.                          |
| Opening with load panel                 | en en en en en en en en en en en en en e                                                                         |                             |
| /// Panel with parallel beams           | and the second second second second second second second second second second second second second second second | ++                          |
| C Opening on panel                      |                                                                                                    |                             |
| ▼ IMPORT & BLOCKS                       |                                                                                                    | <b>₽</b>                    |
|                                         |                                                                                                    |                             |
|                                         |                                                                                                    |                             |
| H, Prederined snapes                    | × · · · · · · · · · · · · · · · · · · ·                                                                          |                             |
| Import project non esa file             |                                                                                                    |                             |
|                                         | 5400 5400                                                                                                    | Ō                           |
| PRESING     Post-tensioned tendon       | X                                                                                                    | 6                           |
| A Post-tensioned free tendon            | <u>⊯'</u> #A (B) (C)                                                                                             |                             |
| BOUNDARY CONDITIONS     Support in node |                                                                                                    |                             |

beton4life

# b) Inputting loads into load cases

#### We will create and use the following load cases.

- LC1: Self-weight of the frame created and calculated automatically by SCIA,
- LC2: Full permanent load,
- LC3: Full variable load,
- LC4: Checkerboard variable load.

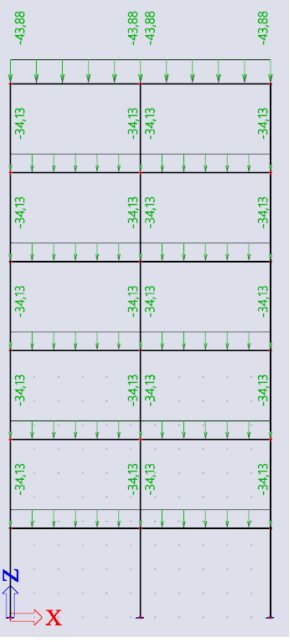

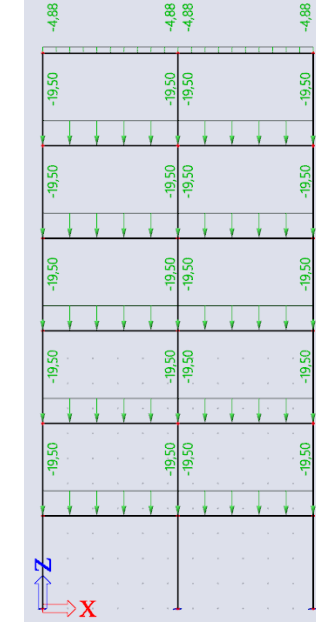

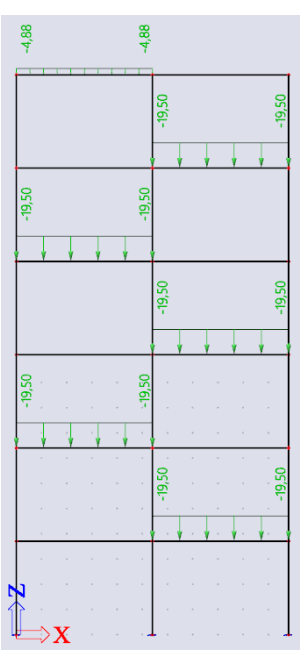

LC2: Full permanent load

LC3: Full variable load

LC4: Checkerboard variable load

# b) Inputting loads into load cases

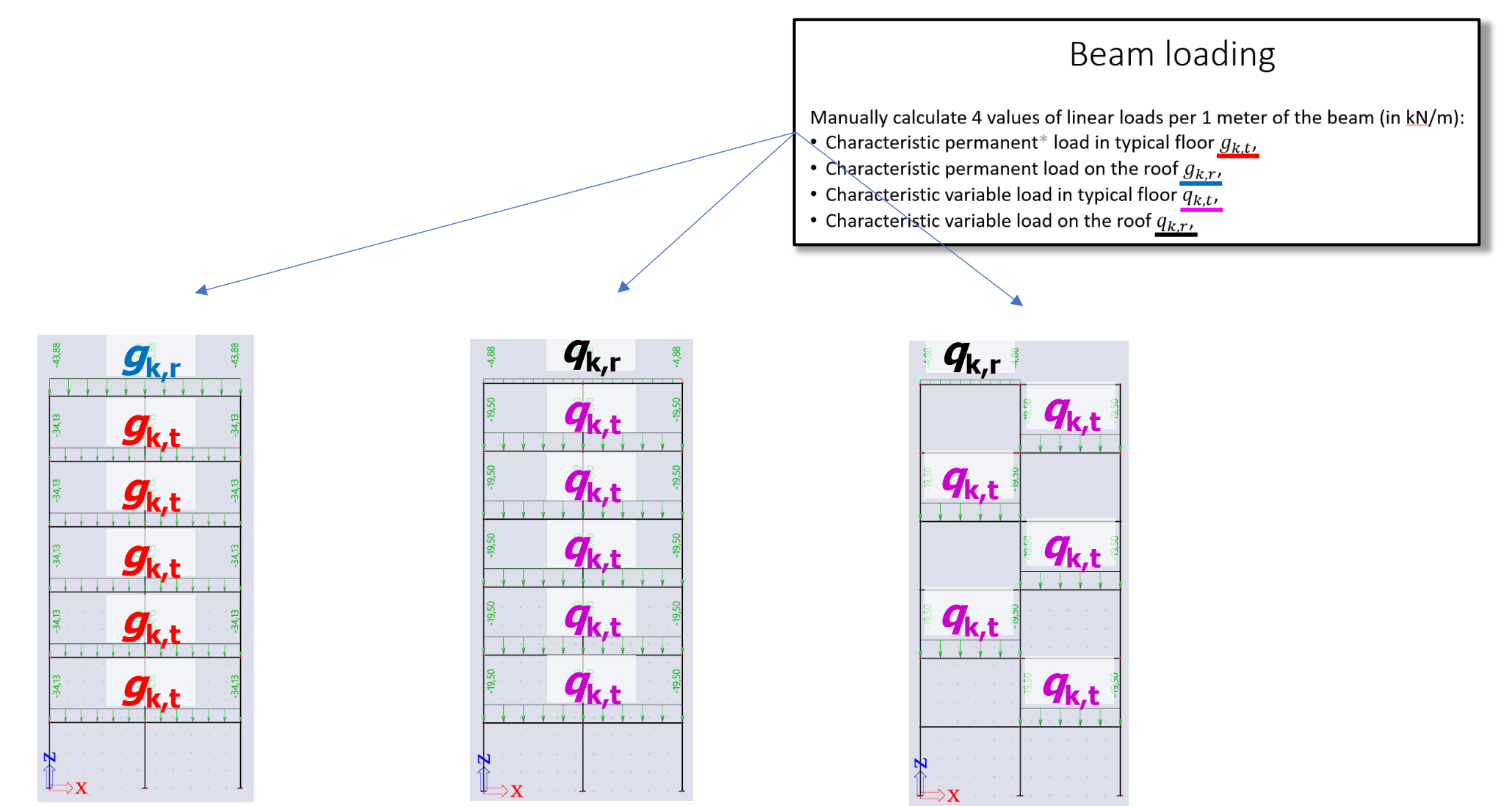

Deton4life LC2: Full permanent load

LC3: Full variable load

LC4: Checkerboard variable load

# c) Creating load combinations.

After creating the load cases, we must select **which load cases act together** – i.e., we must create **load combinations** (CO).

- Full (CO1) = Self-weight of the frame + Full permanent load + Full variable load (LC1) (LC2) (LC3)

| 📑 📲 🗹 📴 🔍      | 🗙 🗢 🔲 Input combinations 🔹 👻     |
|----------------|----------------------------------|
| CO1-full       | Name CO1-full                    |
| CO2-checkboard | Description                      |
|                | Type Linear - ultimate           |
|                | Amplified Sway Moment method no  |
|                | Contents of combination          |
|                | LC1 - Self weight [-] 1,350      |
|                | LC2 - Other dead loads [-] 1,350 |
|                | LC3 - Live loads full [-] 1,500  |
|                |                                  |

beton4life

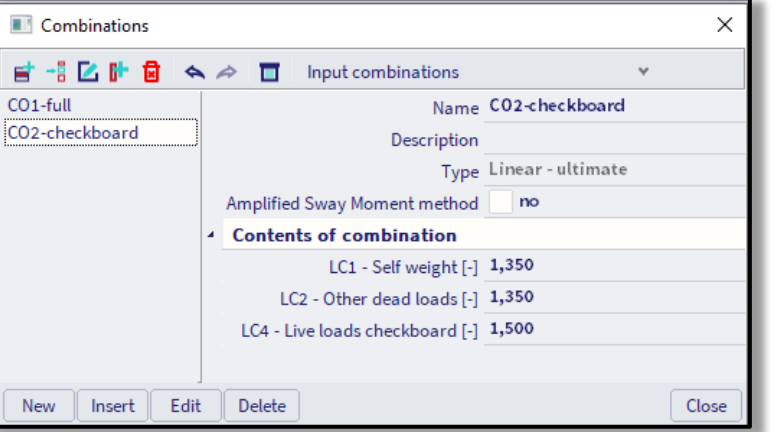

# d) Creating result groups.

Last, we must **create a "group of results"** in order to view the envelope of the internal forces from the individual load combinations:

*RG1* = {*CO1*, *CO2*}

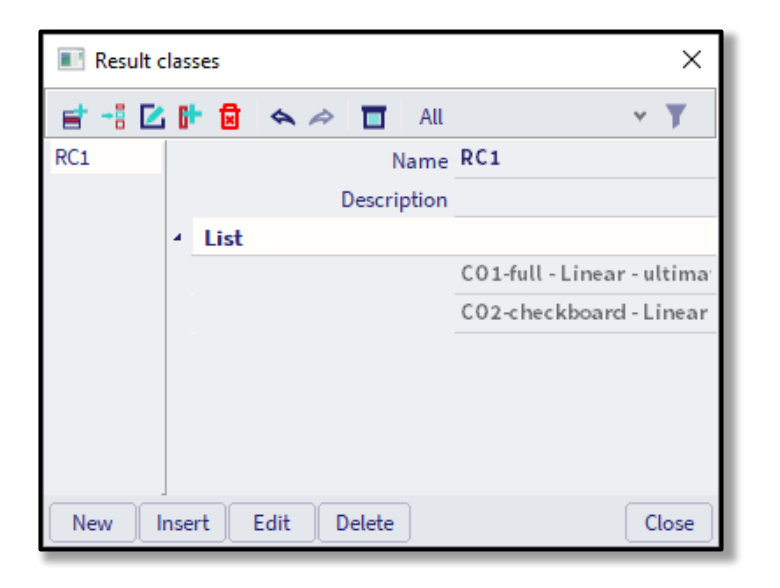

What is an "envelope" of an internal force?

### d) Creating result groups.

What is an "envelope" of an internal force?

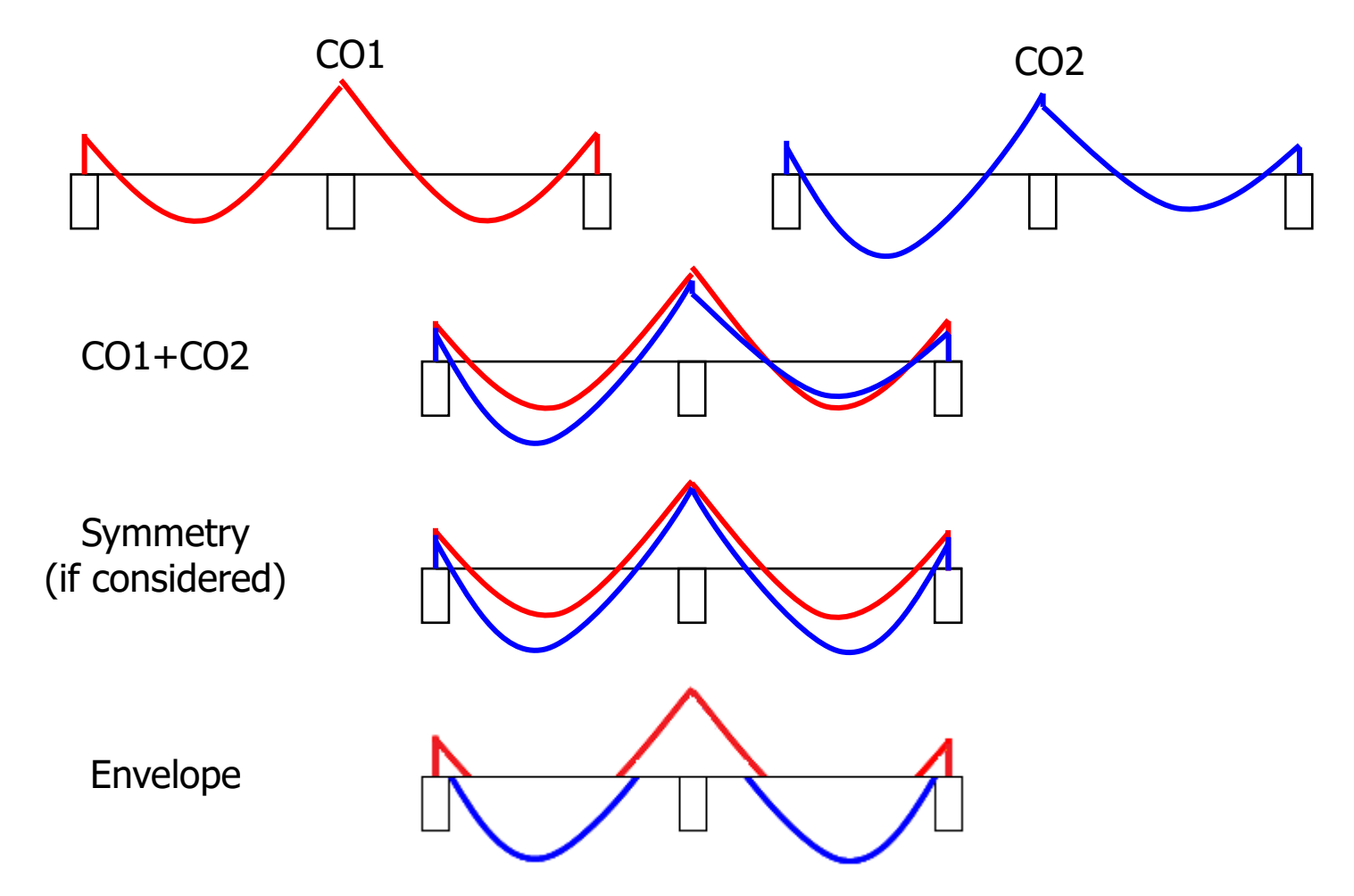

#### e) Calculation

#### Finally, we can **run the calculation**.

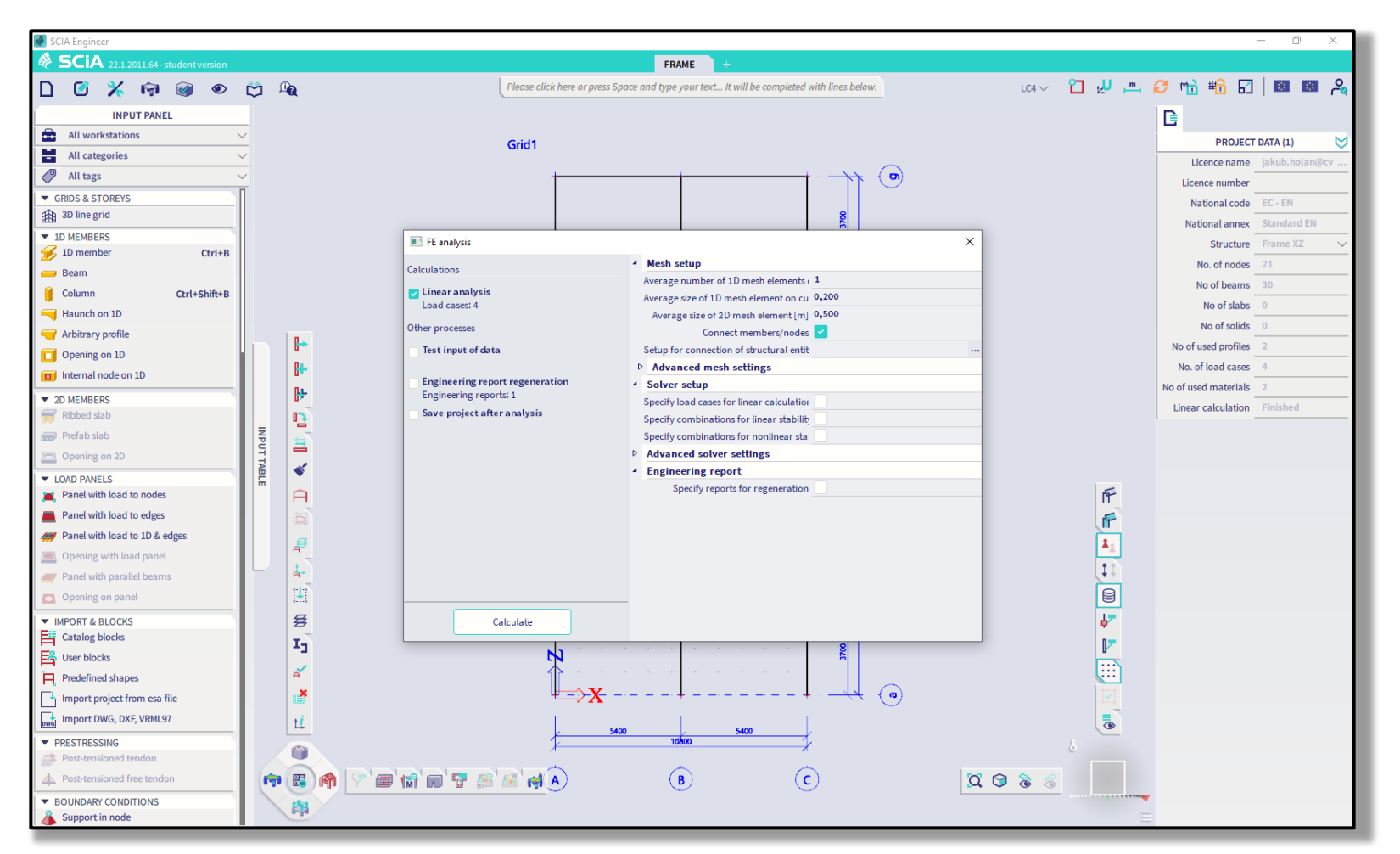

beton4life

# f) Creating Engineering report

After running the calculation, we can **check the results and create the Engineering report**.

Engineering report is a document that you can create in the SCIA Engineer software. We will put the most important inputs and results into the report.

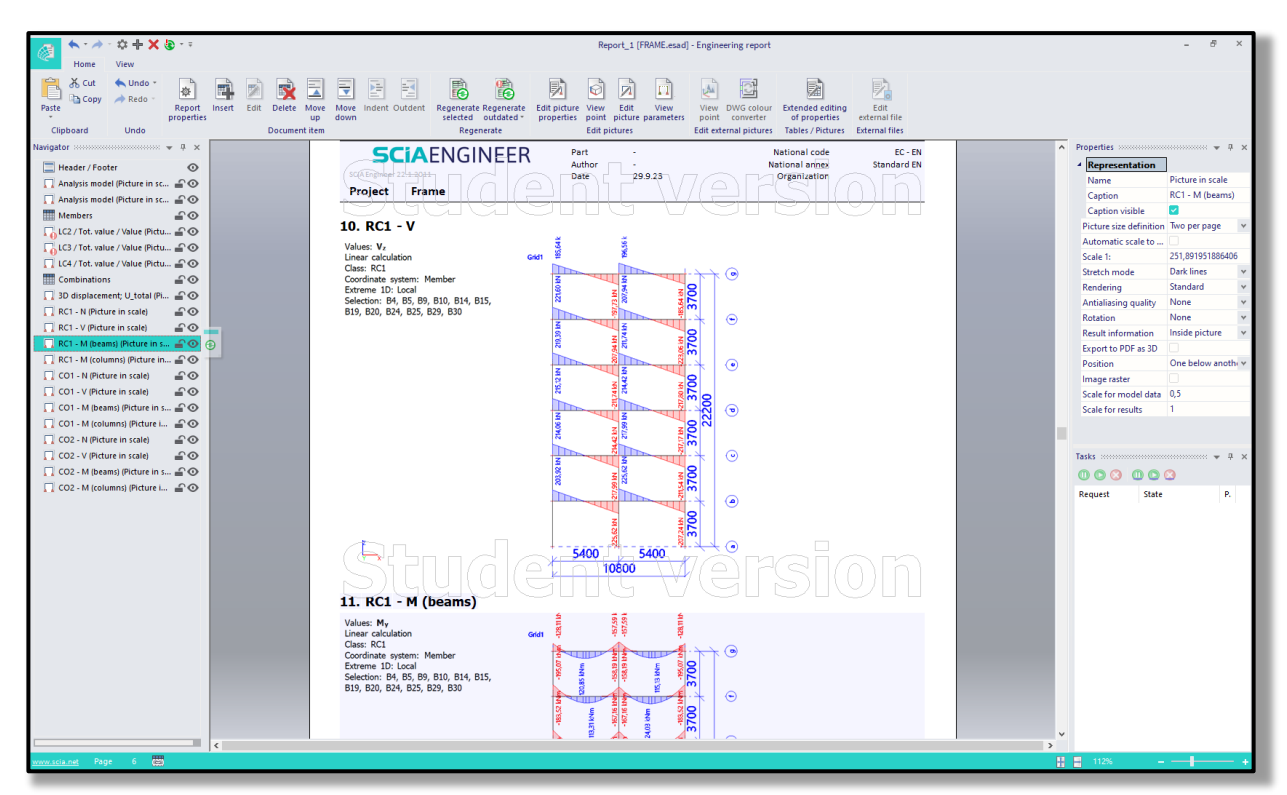

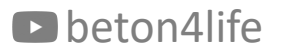

# f) Creating Engineering report

Print the report, and in the printed report, manually highlight the values of the most extreme bending moment, shear force and normal force.

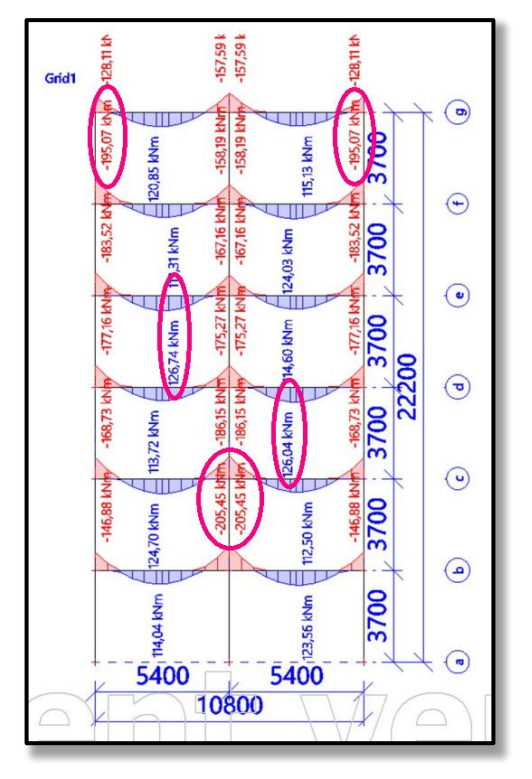

The report will not be accepted without this manual amendment!

#### Video

The whole process of modelling in SCIA Engineer is shown in this video.

#### Next week

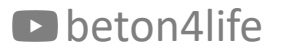

Next week

#### Next week

Next week we will focus on **design and assessment of <u>reinforcement of the beam</u>** and <u>reinforcement of the column</u>.

### thank you for your attention

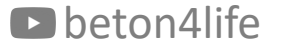